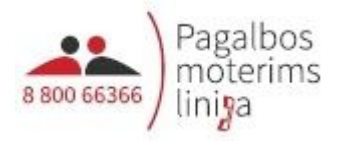

# 2 procentų pervedimas internetu:

## 1. Interneto naršyklėje įveskite adresą: vmi.lt

2. Pasirinkite "Gyventojams":

|          |         | 2       | <u>Apie VMI</u>   <u>Mano VMI</u><br><u>Klauskite</u> | <u></u> |
|----------|---------|---------|-------------------------------------------------------|---------|
|          |         |         |                                                       |         |
|          | Gyvento | jams 🖐  | Mano VMI                                              |         |
| Apie VMI |         | Verslui |                                                       |         |

#### 3. Pasirinkite EDS:

| VMI VALSTYBINĖ<br>MOKESCIŲ<br>INSPEKCUA                                | 2                                                                                                    | <u>Apie VMI</u> <u>Mano VMI</u> <u>Klauskite</u> |                            |             |
|------------------------------------------------------------------------|----------------------------------------------------------------------------------------------------|--------------------------------------------------|----------------------------|-------------|
| Gyventojams  ∽                                                         |                                                                                                    | Verslui v                                        | Viešajam<br>sektoriui      | ×           |
| <ul><li>Aktualu</li><li>Naujienos</li><li>Paslaugos</li></ul>          | <u>Gyventojams</u> > Aktualu                                                                                                    | imas                                             | TIES                       | EDS         |
| <ul> <li>Mokesčiai</li> <li>Rinkmenos</li> <li>Skaičiuoklės</li> </ul> | Elektroninio deklaravimo sistema (EDS)     VMI paslauros. Līsu telefone                                                                                                    | Mano                                             | VMI                        |             |
|                                                                        | AVMI darbo laikas deklaravimo laikotarpiu     Viešieji interneto prieigos taškai (VIPT) Biudžeto surenkamųjų sąskaitų rekvizitai, įmokų kodai     Kaip mokėti įmokas į VMI sąskaitą     Imokų kodai |                                                  | Konsultacinės<br>medžiagos | Kalendorius |

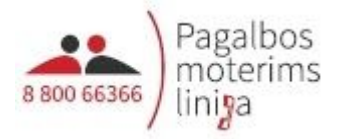

4. Naudojantis savo el. bankininkyste ar el. parašu prisijunkite prie EDS:

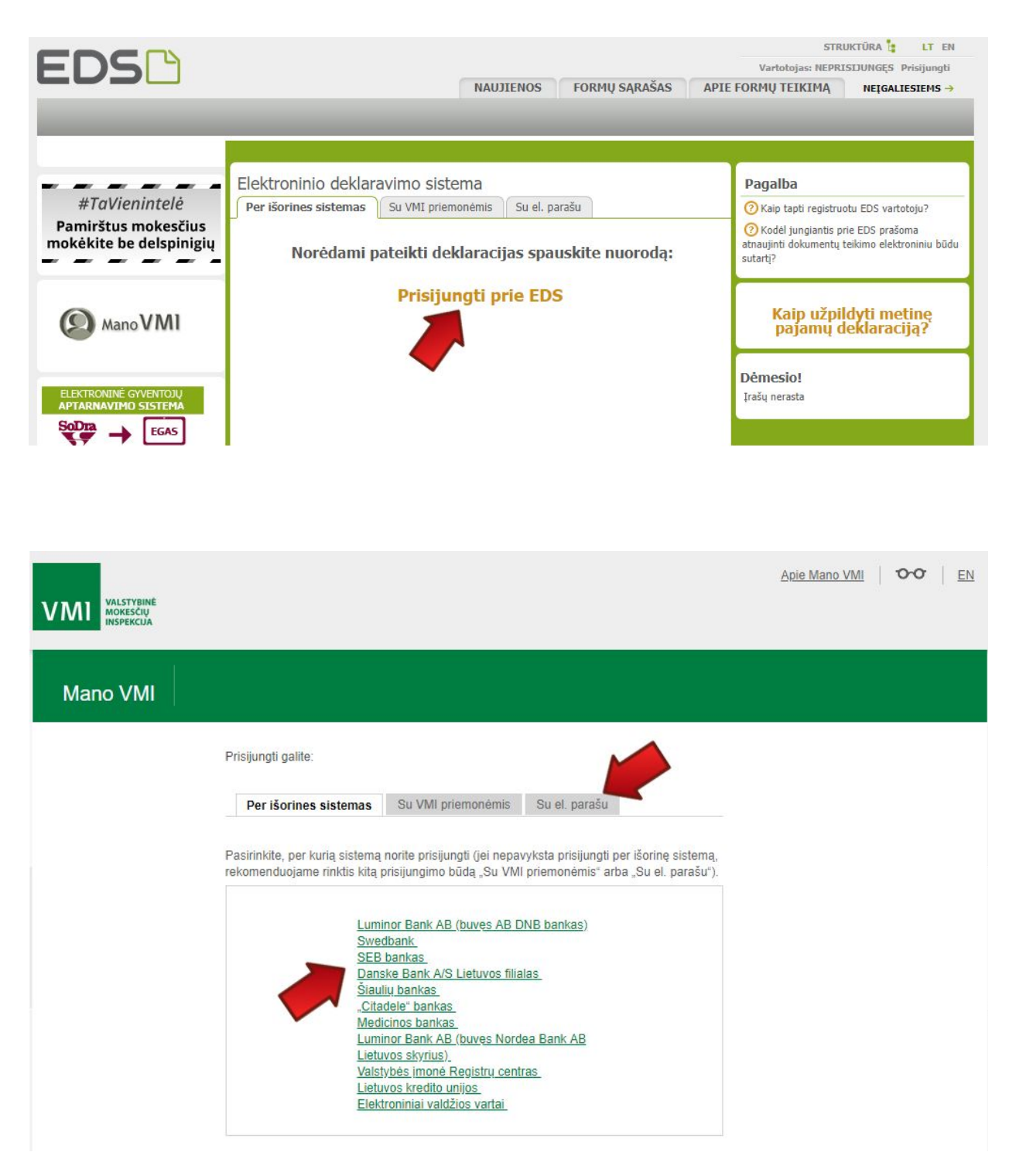

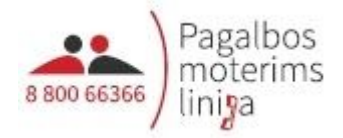

5. Eikite į skyrių "Deklaravimas":

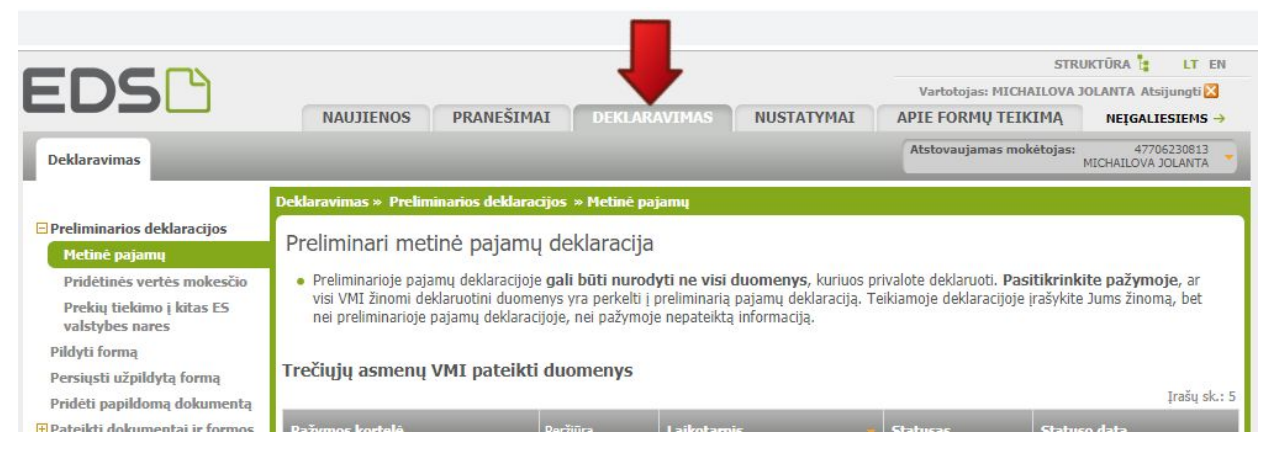

## 6. Pasirinkite meniu "Pildyti formą":

|                                                                                                    | STRUKTÜRA 🚦 LT ER                                                                                                    |
|----------------------------------------------------------------------------------------------------|----------------------------------------------------------------------------------------------------|
| EDS                                                                                                    | Vartotojas: MICHAILOVA JOLANTA Atsijungti 2                                                                                                    |
| Deklaravimas                                                                                                | Atstovaujamas mokėtojas: 4706230813<br>MICHAILOVA JOLANTA                                                                                                    |
|                                                                                                    | Deklaravimas » Pildyti formą » Pildyti naują formą                                                                                                    |
| Preliminarios deklaracijos     Pildyti formą                                                                | Pildyti naują formą                                                                                                    |
| Persiųsti užpildytą formą<br>Pridėti papildomą dokumentą<br>Pateikti dokumentai ir formos<br>Žemės mokestis | <ul> <li>Tiesiogiai portale galite pildyti naują formą (Skiltis - "Pildyti naują formą") arba pildyti formą jau pateiktos formos duomenų pagrindu (Skiltis - "Pildyti ankstesnės pagrindu").</li> <li>Pradėtos pildyti, bet nepateiktos formos, EDS saugomos 20 kalendorinių dienų nuo paskutinio redagavimo. Per šias dienas galite baigti formų užpildymą ir jas pateikti ("Tęsti pildymą").</li> </ul> |
| Dacalba                                                                                                    | Dažniausiai pildomos formos                                                                                                    |
| Pagenda<br>2 Elektroninių formų ir pildymo<br>instrukcijų simbolių reikšmės                                 | <ul> <li>Pajamų deklaracija</li> <li>Prašymas skirti paramą</li> <li>Turto deklaracija</li> <li>Privačių interesų deklaracija</li> <li>Pranešimas apie išlaidas</li> </ul>                                                                                                    |

### 7. Pasirinkite "Prašymas skirti paramą":

|                                                                 |                                                                                                    | STRUKTŪRA 📴 LT EN                                          |  |  |  |  |  |  |
|-----------------------------------------------------------------|----------------------------------------------------------------------------------------------------|------------------------------------------------------------|--|--|--|--|--|--|
|                                                                 | ž                                                                                                    | Vartotojas: MICHAILOVA JOLANTA Atsijungti 🔀                |  |  |  |  |  |  |
|                                                                 | NAUJIENOS PRANESIMAI DEKLARAVIMAS NUSTATYMAI                                                                                                    | APIE FORMŲ TEIKIMĄ NEĮGALIESIEMS →                         |  |  |  |  |  |  |
| Deklaravimas                                                    |                                                                                                    | Atstovaujamas mokėtojas: 47706230813<br>MICHAILOVA JOLANTA |  |  |  |  |  |  |
|                                                                 | Deklaravimas » Pildyti formą » Pildyti naują formą                                                                                                    |                                                            |  |  |  |  |  |  |
| Preliminarios deklaracijos                                      | Dild Hannie Come                                                                                                    |                                                            |  |  |  |  |  |  |
| Pildyti formą                                                   | Plidyti naują formą                                                                                                    |                                                            |  |  |  |  |  |  |
| Persiųsti užpildytą formą                                       | <ul> <li>Tiesiogiai portale galite pildyti naują formą (Skiltis - "Pildyti naują formą") arba pildy</li> </ul>                                                                                                    | rti formą jau pateiktos formos duomenų pagrindu            |  |  |  |  |  |  |
| Pridėti papildomą dokumentą                                     | (Skiltis - "Pildyti ankstesnės pagrindu").                                                                                                    |                                                            |  |  |  |  |  |  |
| • Pateikti dokumentai ir formos                                 | <ul> <li>Pradėtos pildyti, bet nepateiktos formos, EDS saugomos 20 kalendorinių dienų nuo paskutinio redagavimo. Per šias dienas galite baigt<br/>nepatai is formu virolidyma ir isas cateliki ("Getti olidyma")</li> </ul> |                                                            |  |  |  |  |  |  |
| Žemės mokestis                                                  | round achualud u las harana (Nudar hualud ).                                                                                                    |                                                            |  |  |  |  |  |  |
|                                                                 | Dažniausiai pildomos formos                                                                                                    |                                                            |  |  |  |  |  |  |
| Pagalba                                                         | • Pajamų deklaracija                                                                                                    |                                                            |  |  |  |  |  |  |
| ② Elektroninių formų ir pildymo<br>nstrukcijų simbolių reikšmės | • Prašymas skirti paramą<br>• Turto deklaracija<br>• Privačių interesų deklaracija<br>• Pranešimas apie išlaidas                                                                                                    |                                                            |  |  |  |  |  |  |
| #TaVienintelė                                                   | Dilduti pausia farman                                                                                                    |                                                            |  |  |  |  |  |  |
| Pamirštus mokesčius                                             | Piloyu naują ioriną Piloyu ankstesnes pagrindu Tęsti piloymą                                                                                                    |                                                            |  |  |  |  |  |  |
| mokėkite be delspinigių                                         | □ Filtras                                                                                                    |                                                            |  |  |  |  |  |  |
|                                                                 | Formos pavadinimas:                                                                                                    |                                                            |  |  |  |  |  |  |
| 0                                                               | Formos kodas:                                                                                                    |                                                            |  |  |  |  |  |  |

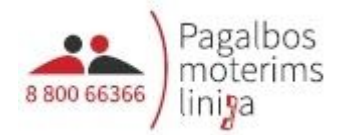

8. Pasirinkite FR0512 formą ir spauskite "Pildyti formą tiesiogiai portale":

|                                                                                                    |                                                                                                    |                                                                                                    |                                                                                                    |                                                                                                    | STRU                                                                                                    | KTURA LT EN                                                                                                    |
|----------------------------------------------------------------------------------------------------|----------------------------------------------------------------------------------------------------|----------------------------------------------------------------------------------------------------|----------------------------------------------------------------------------------------------------|----------------------------------------------------------------------------------------------------|----------------------------------------------------------------------------------------------------|----------------------------------------------------------------------------------------------------|
| EDS                                                                                                    |                                                                                                    |                                                                                                    |                                                                                                    |                                                                                                    | Vartotojas: MICHAILOVA J                                                                                                    | OLANTA Atsijungti 🔀                                                                                                   |
|                                                                                                    | NAUJIE                                                                                                    | NOS PRANEŠIMA                                                                                                    | I DEKLARAVIMAS                                                                                                    | NUSTATYMAI                                                                                                    | APIE FORMŲ TEIKIMĄ                                                                                                    | NEĮGALIESIEMS →                                                                                                    |
| Deklaravimas                                                                                                    |                                                                                                    |                                                                                                    |                                                                                                    |                                                                                                    | Atstovaujamas mokėtojas:                                                                                                    | 47706230813<br>MICHAILOVA JOLANTA                                                                                     |
|                                                                                                    | Deklaravimas •                                                                                                    | Parama » Pildyti naują                                                                                                    | formą                                                                                                    |                                                                                                    |                                                                                                    |                                                                                                    |
| <ul> <li>Preliminarios deklaracijos</li> <li>Pildyti formą</li> <li>Persiųsti užpildytą formą</li> <li>Pridėti papildomą dokumentą</li> <li>Pateikti dokumentai ir formos</li> <li>Žemės mokestis</li> </ul> | Parama<br>Iki gegužės 1<br>dalį paramos<br>profesinių sąj<br>yra įregistruo<br>pertvarkymo<br><b>PASTABA.</b> G<br>pajamų moke | d. už 2018 m. mokestinį<br>gavėjams (vienetams ir<br>ungų susivienijimams, turi<br>tos Juridinių asmenų reį<br>arba likvidavimo procedūr<br>yventojai, turintys prievo<br>sčio deklaracijos, prašyma | j laikotarpį galite pateikti FR<br>(ar) meno kūrėjams, turi<br>nitiems paramos gavėjo sta<br>gistre ir atitinka įstatymų<br>a. Kas turi teisę gauti paran<br>lę teikti pajamų mokesčio<br>as pervesti pajamų mokesči | 0512 formos (04 versij<br>ntiems teisę gauti para<br>tiusą, bei iki 1 procento<br>reikalavimus dėl politin<br>ną, galite pasitikrinti čia,<br>deklaraciją, tai padaryti<br>o dalį bus neįvykdytas. | os) prašymą pervesti iki 2 proco<br>mą) ir iki 1 procento profesir<br>politinėms partijoms, kurios įsta<br>ės partijos narių skaičiaus ir l<br>turi iki einamų metų gegužės | entų pajamų mokesčio<br>iėms sąjungoms arba<br>tymų nustatyta tvarka<br>kurioms nėra pradėta<br>1 d. Nepateikus laiku |
| Paramos skyrimas                                                                                                    | Pildyti nau                                                                                                    | ja forma Testi pildyn                                                                                                    | na                                                                                                    |                                                                                                    |                                                                                                    |                                                                                                    |
| Daugiau                                                                                                    | • Prašymo j<br>Forma pild                                                                                                    | pervesti pajamų mokesčio<br><b>ymui</b>                                                                                                    | dalį paramos gavėjams ir (                                                                                                    | arba) politinėms partijon                                                                                                    | ns FR0512 formą galite užpildyt                                                                                                    | tiesiogiai portale.<br>Įrašų sk.: 2                                                                                   |
|                                                                                                    | Formos<br>kodas                                                                                                    | Formos pavadinimas                                                                                                    |                                                                                                    |                                                                                                    | Forma elektroniniam<br>pildymui                                                                                                    | Pildymo<br>instrukcija                                                                                                |
|                                                                                                    | FR0512 v.4                                                                                                    | Prašymas pervesti pajam<br>partijoms<br>Versija 2019-01-04                                                                                                    | nų mokesčio dalį paramos gavo                                                                                                    | ėjams ir (arba) politinėms                                                                                                    |                                                                                                    | <b>F</b>                                                                                                    |
|                                                                                                    | 512 v.3                                                                                                    | Prašymas pervesti pajam<br>partijoms<br>Versija 2018-12-31                                                                                                    | nų mokesčio dalį paramos gavo                                                                                                    | ėjams ir (arba) politinėms                                                                                                    |                                                                                                    |                                                                                                    |
|                                                                                                    | Dažniausia                                                                                                    | ai pildomos formos                                                                                                    |                                                                                                    |                                                                                                    |                                                                                                    |                                                                                                    |

9. Užpildykite formą:

|                                      |                              | Vieta VMI archyvo brůkši | niniam kodui                                                          |                                                                                                    | FR0<br>Forma patvirtinta 1<br>prie Lietuvos Resp<br>viršininko 2003 m<br>(2018 m. gruodžio | 5 1 2 <u>versija</u> 0 4<br>Valstybinės mokesčių inspekcijos<br>vasario 7 d. įsakymu Mr. V-45<br>21 d. įsakymo Nr. VA-99 redakcija) | S<br>a<br>u<br>d<br>a<br>s                                                                               | S<br>Užpildo VMI darbuotoja                                                    | s                                                     |
|--------------------------------------|------------------------------|--------------------------|-----------------------------------------------------------------------|----------------------------------------------------------------------------------------------------|--------------------------------------------------------------------------------------------|----------------------------------------------------------------------------------------------------|----------------------------------------------------------------------------------------------------|--------------------------------------------------------------------------------|-------------------------------------------------------|
| 1 Moke<br>numeris                    | sčių mokėtojo<br>(asmens kod | identifikacinis          |                                                                       |                                                                                                    | 2 Telefonas                                                                                |                                                                                                    |                                                                                                    |                                                                                |                                                       |
| 3V Var                               | ias                          |                          |                                                                       | 3F                                                                                                    | P Pavardé                                                                                  |                                                                                                    |                                                                                                    |                                                                                |                                                       |
| 4 Adres                              | as                           |                          |                                                                       | 11111                                                                                                    |                                                                                            |                                                                                                    |                                                                                                    |                                                                                |                                                       |
|                                      |                              | PRAŠYMA                  | S PERVESTI F                                                          | PAJAMŲ MOI                                                                                                    | KESČIO DALĮ I                                                                              | PARAMOS GAVĖJA                                                                                                    | MS IR (ARBA) POL                                                                                         | ITINĖMS PARTIJON                                                               | IS                                                    |
| 5 Moke<br>laikotar                   | stinis<br>pis                |                          | 6S Mokesčio dalį<br>paramos gav                                       | i skiriu 🔲                                                                                                    | 7S Mokesčio<br>politinėms                                                                  | dalį skiriu 🗖<br>partijoms                                                                                                    | 9S Mokesčio dalį skiriu prof<br>arba profesinių saju                                                     | fesinėms sąjungoms 🔲                                                           | 8 Papildomų<br>lapų skaičius                          |
|                                      |                              |                          |                                                                       |                                                                                                    |                                                                                            |                                                                                                    |                                                                                                    |                                                                                |                                                       |
|                                      |                              |                          | 6A Atsisakau mokesč<br>skirti paramos gav                             | io dalį<br>ėjams 🗖                                                                                                    | 7A Atsisakau mok<br>skirti politinėms                                                      | partijoms 🔲 9A /                                                                                                    | Atsisakau mokescio dalį skirti prot<br>arba profesinių sajui                                             | resinems sąjungoms ngų susivienijimams                                         |                                                       |
| Eiluté                               | E1 Gavėjo tipi               | as E2 Gavėjo identif     | 6A Atsisakau mokesč<br>skirti paramos gav<br>ikacinis numeris (kodas) | io dalį<br>ėjams 🗖<br>E3 Mokesčio dali                                                                                                    | 7A Atsisakau mok<br>skirti politinėms<br>ies paskirtis                                     | partijoms 9A )                                                                                                    | Atsisakau mokescio dalį skirti prot<br>arba profesinių sąjui<br>E4                                       | esinems sajungoms<br>ngų susivienijimams<br>Mokesčio dalies dydis (procentais) | E5 Mokesčio dalį skiriu iki<br>mokestinio laikotarpio |
| Eiluté<br>1                          | E1 Gavėjo tipi               | as E2 Gavėjo identif     | 6A Atsisakau mokesč<br>skirti paramos gav<br>ikacinis numeris (kodas) | io dalį 🔲<br>Ėjams 🗖<br>E3 Mokesčio dali                                                                                                    | 7A Atsisakau mok<br>skirti politinėms<br>ies paskirtis                                     | partijoms 94 /                                                                                                    | Atsisakau mokescio dalį skurti prof<br>arba profesinių sąju<br>E4                                        | tesinems sąjungoms                                                             | E5 Mokesčio dalį skiriu iki<br>mokestinio laikotarpio |
| Eiluté<br>1<br>2                     | E1 Gavéjo tipi               | as E2 Gavėjo identif     | 6A Atsisakau mokesč<br>skirti paramos gav<br>Ikacinis numeris (kodas) | io dalį                                                                                                    | 7A Atsisakau mok<br>skirti politinėms<br>les paskirtis                                     | secio dall 94 /                                                                                                    | Atbisakau mokescio dalį skuti prof<br>arba profesinių sąju<br>E4                                         | esnems sąjungoms                                                               | E5 Mokesčio dalį skiriu iki<br>mokestinio laikotarpio |
| Eiluté<br>1<br>2<br>3                | E1 Gavėjo tipi               | as E2 Gavėjo identif     | 6A Atsisakau mokesi<br>skirti paramos gav<br>ikacinis numeris (kodas) | io dali<br>ejams  E3 Mokesčio dali                                                                                                    | /A Atsisakau mok<br>skirti politinėms<br>es paskirtis                                      |                                                                                                    | Atsisakau mokesoo dali skirit port<br>artis profesini u saju<br>E4                                       | esneme sąungoms                                                                | E5 Mokesžio dalį skiriu iki<br>mokestinio laikotarpio |
| Eiluté<br>1<br>2<br>3<br>4           | E1 Gavėjo tip                | as E2 Gavėjo identif     | 6A Atsisakau mokesi<br>skirti paramos gav<br>Ikacinis numeris (kodas) | io dali<br>ejams 🗖<br>E3 Mokesčio dali                                                                                                    | /A Atsisakau mok<br>skirti politinėms<br>es paskirtis                                      |                                                                                                    | Atsisakau mokesoo dali sinti port<br>arba profesini saju<br>E4                                           | esnems sąjungoms  AMokesčio dalies dydis (procentais)                          | E5 Mokesčio dalį skiriu iki<br>mokestinio laikotarpio |
| Eiluté<br>1<br>2<br>3<br>4<br>5      | E1 Gavejo tipi               | as E2 Gavėjo identif     | 6A Atsisakau mokesi<br>skirti paramos gav<br>Ikacinis numeris (kodas) | io dali<br>E3 Mokesčio dali<br>Canada dali dali dali dali dali dali dali d                                                                                                    | /A Atsisakau mok<br>skirti politinėms<br>ies paskirtis                                     |                                                                                                    |                                                                                                    | esneme sąungoms                                                                | E5 Mokesčio dalį skiriu iki<br>mokestinio laikotarpio |
| Eiluté<br>1<br>2<br>3<br>4<br>5<br>6 | E1 Gavejo tipi               | as E2 Gavėjo identif     | 6A Atsisakau mokesi<br>skirti paramos gav<br>ikacinis numeris (kodas) | io dali<br>E3 Mokesčio dali<br>E3 Mokesčio dali<br>E3 Moke | /A Atsisakau mok<br>skirti politinėms<br>es paskirtis                                      |                                                                                                    | E4baskku mokeso dalj ekiti pot<br>arba profesini, saju<br>E4<br>U U U U U U U U U U<br>U U U U U U U U U | Hokesčio dalies dydis (procentais)                                             | E5 Mokesčio dalj skiriu iki<br>mokestinio laikotarpio |

- 1, 2, 3V, 3P, 4 (Asmeniniai duomenys) didžiosiomis raidėmis užpildykite asmeninius duomenis.
- 5 (Mokestinis laikotarpis) nurodykite praėjusius metus.

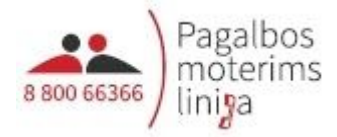

- 6S (Mokesčio dalį skiriu vienetams, turintiems teisę gauti paramą) pažymėkite "X".
- E1 (Gavėjo tipas) 2.
- E2 (Gavėjo identifikacinis numeris) įmonės kodas. Pasirinkite vieną organizaciją:
  - Vilniuje: Asociacija "Moterų informacijos centras", įm. k. 191919014
  - Kaune: Asociacija "Kauno moterų linija", įm. k. **302530203**
  - Klaipėdoje: VŠĮ Klaipėdos socialinės ir psichologinės pagalbos centras, įm. k. 142120224
- E3 (Mokesčio dalies paskirtis) PAGALBOS MOTERIMS LINIJAI.
- E4 (Mokesčio dalies dydis procentais) 1,2. Jei paramą norite padalinti kelioms įmonėms, tuomet mažiau.
- E5 (Mokesčio dalį skiriu iki mokestinio laikotarpio) nurodykite metus. Šis laukas nebūtinas, pildomas norint skirti paramą ilgiau nei 1 metus.
- 10. Dešiniajame viršutiniame kampe paspauskite "Pateikti deklaraciją" ir patvirtinkite:

| FR0512 DOKUMENTO PILDYMAS                                             |        | Versija 3.0.0.113                                                       |
|-----------------------------------------------------------------------|--------|-------------------------------------------------------------------------|
| 🕈 🍝 FR0512 🛛 1 iš 1 🛛 Rodyti 🔶 🐳 🔍 🔍 100% 🔻 📝 🛒                       |        | Pateikti deklaraciją 🗸 🛛 Pasirašyti el. parašu ir pateikti 📧 Uždaryti 🔀 |
| 😑 🤪 Puslapiai 🚡 Įterpti priedą 🗡 Pašalinti priedą 🚦 Klaidų tikrinimas |        |                                                                         |
| FR0512                                                                |        | •                                                                       |
| Veza Will antiyos tróckionian todu                                    | FR0512 | Sources                                                                 |

Ačiū!